## TÉMA: Základní ovládání Windows 7

Tento příklad je vytvořen k procvičení základní práce v operačním systému Windows 7.

## Zadání:

- 1. Seřaďte na ploše ikony podle názvu, zrušte jejich zarovnání k mřížce.
- 2. Změňte pozadí plochy na tapetu s libovolným obrázkem.
- 3. Nastavte velikost písma pod ikonami na ploše na 12b.
- 4. Vyzkoušejte si **přepínání** mezi otevřenými **okny** (pokud nemáte otevřeno více oken, otevřete např. složku se zadáním příkladu a jeho zadání).
- 5. Uspořádejte všechna otevřená okna vodorovně nad sebe.
- 6. Jakým způsobem rychle zobrazíte plochu, pokud máte otevřeno více oken najednou?
- 7. Otevřete adresář Slozka (nachází se ve stejné složce jako zadání příkladu) a zobrazte podrobnosti všech souborů ve složce, dále nechte zobrazovat v pravé části okna náhled souborů. Zjistěte, pomocí kterých aplikací lze jednotlivé soubory otevřít.
- 8. Zjistěte, kdy byl vytvořen soubor Znak.gif v adresáři Slozka.
- 9. Kolik místa na disku zabírá adresář C:\Windows na Vašem počítači?
- 10. Smažte na ploše ikonu libovolného objektu.
- 11. **Obnovte** smazaný **objekt** na původní místo.
- 12. Spusťte ručně soubor Winword.exe (pomocí dialogového okna Spustit).
- 13. Kde se nachází soubor Winword.exe?
- 14. Nechte automaticky skrývat Hlavní panel, skryjte zobrazení času na Hlavním panelu.
- 15. **Přidejte na Plochu miniaplikaci** *Počasí*. Přizpůsobte miniaplikaci pro Vámi zvolené libovolné město.
- 16. Zobrazte nabídku Oblíbené položky v pravé části nabídky Start.
- 17. Vyhledejte v nápovědě Windows, co znamená pojem ActiveX.

Řešení

## Řešení:

- Kontextová nabídka plochy (kliknout pravým tlačítkem myši na plochu)/Seřadit podle/Název položky. Kontextová nabídka plochy (kliknout pravým tlačítkem myši na plochu)/Zobrazit/Zarovnat k mřížce.
- Kontextová nabídka plochy (kliknout pravým tlačítkem myši na plochu)/Přizpůsobit/zvolit jeden z motivů, nebo odkaz Pozadí plochy – ikona vlevo dole (nebo např. tlačítko Start/Ovládací panely/ve skupině Vzhled a přizpůsobení odkaz Změnit pozadí plochy). Vybrat pozadí plochy, tlačítko OK.
- 3. Kontextová nabídka plochy (kliknout pravým tlačítkem myši na plochu)/Přizpůsobit (nebo např. tlačítko Start/Ovládací panely/Vzhled a přizpůsobení/Individuální nastavení)/ikona Barva oken ve spodní části/odkaz Pokročilé nastavení vzhledu.../v seznamu Položka vybrat položku Ikona, nastavit velikost písma dle zadání.
- Přepínat mezi okny lze ve Windows 7 pomocí záložek na Hlavním panelu (implicitně se zobrazí miniaturní náhled okna), nebo pomocí tlačítka Přepínání oken – vedle tlačítka Start (nebo např. klávesy Alt+Tab, popř. Win+Tab).
- 5. Kontextová nabídka Hlavního panelu (pravé tlačítko myši)/Zobrazit okna nad sebou.
- 6. Tlačítko **Zobrazit plochu** na Hlavním panelu (v pravém rohu).
- 7. Dvakrát kliknout na ikonu adresáře, v otevřeném okně tlačítko Změní zobrazení (v pravém horním rohu)/Podrobnosti, dále tlačítko Uspořádat/Rozložení/Podokno náhledu. Názvy aplikací pro spuštění daných souborů jsou uvedeny ve sloupci Typ.
- 8. Označit soubor dle zadání, datum vytvoření je uveden ve spodní části v **podokně podrobností**. Pozn. Pokud není podokno podrobností zobrazeno, lze jej zobrazit tlačítkem **Uspořádat/Rozložení/Podokno podrobností**.
- 9. Označit složku dle zadání (tlačítko **Start/Počítač/disk C:/**označit složku)/kontextová nabídka složky (pravé tlačítko myši)/**Vlastnosti**.
- 10. Označit objekt pro smazání, klávesa **Del** (nebo kontextová nabídka objektu**/Odstranit**). Při standardním nastavení se zobrazí dialogové okno pro potvrzení. Objekt bude přesunut do koše. Z koše lze objekt kdykoliv obnovit.
- Otevřít koš (dvakrát kliknout na ikonu Koš), označit objekt, tlačítko Obnovit tuto položku.
  Objekt bude obnoven na jeho původní místo. Pokud bychom vysypali koš (tlačítko Vysypat koš), objekt již nepůjde obnovit standardním způsobem.
- 12. Tlačítko Start/Spustit/do dialogového okna vepsat název souboru pro spuštění, tlačítko OK. Tímto způsobem lze spouštět jakékoliv spustitelné soubory v počítači (kromě klasického způsobu přes tlačítko Start/Všechny programy). Pozn. Standardně se položka Spustit v nabídce Start nenachází, musí se upravit vlastnosti nabídky – např. kontextová nabídka Hlavního panelu/Vlastnosti/záložka Nabídka Start/Nabídka Start/tlačítko Vlastní…).
- 13. V počítači (ale i na síti a v internetu) lze hledat soubory následujícím způsobem tlačítko Start/do pole Zahájit hledání vepsat hledaný text. Budou nalezeny programy, odkazy z oblíbených položek ve výchozím prohlížeči, soubory a e-maily z výchozího poštovního klienta, které obsahují zadaný text. Kliknout na vyhledaný objekt pravým tlačítkem/Vlastnosti, v zobrazeném dialogovém okně je i informace o jeho umístění. Pozn. Pokud výsledek hledání neodpovídá představám, lze upřesnit hledání kliknutím na položku Hledat všude resp. Vyhledat v internetu (zobrazí se v prohlížeči vyhledávací služba Live

**Search** od firmy Microsoft). Dále lze využít přímo nabídky **Start/Hledat** – nabídka není ve výchozím nastavení přístupná, musí se upravit ve vlastnostech nabídky **Start**.

- 14. Kontextová nabídka Hlavního panelu (pravé tlačítko myši)/Vlastnosti/záložka Hlavní panel/Automaticky skrývat hlavní panel, dále oblast Oznamovací oblast, tlačítko Přizpůsobit.../odkaz Zapnout nebo vypnout systémové ikony.
- 15. Kontextová nabídka plochy/Miniaplikace, dvakrát kliknout na miniaplikaci. Tlačítko pro nastavení vpravo od miniaplikace.
- 16. Kontextová nabídka Hlavního panelu (pravé tlačítko myši)/Vlastnosti/záložka Nabídka Start/tlačítko Přizpůsobit.../Nabídka Oblíbené položky.
- 17. Tlačítko **Start/Nápověda a podpora/**vepsat text do pole **Vyhledávání v nápovědě**. Pozn. Okno nápovědy lze otevřít také klávesou **F1** (pokud se nenacházíte v konkrétní aplikaci, ale např. na ploše).

Zpět na zadání